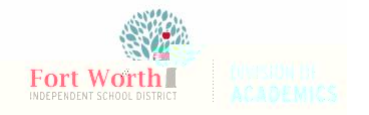

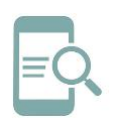

My FWISD Apps Portal

Sign in with Microsoft

default passwordCurrentpasswordnew passwordNew and Confirmsign-in

<

Default Password

Sign

in